## Cómo restablecer tu contraseña (How to reset your password)

Last Modified on 09/26/2024 2:31 pm EDT

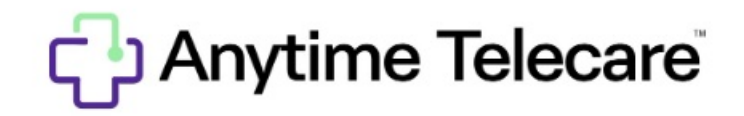

## Cómo restablecer tu contraseña

Consulte las instrucciones a continuación que pueden ayudarlo a restablecer su contraseña.

• Ingrese https://portal.anytimepediatrics.com/login en su navegador y haga clic en el enlace de inicio de sesión

|              | ြာ Anytime Telecare                            |   |
|--------------|------------------------------------------------|---|
|              | New User Sign-in                               |   |
| $\setminus$  | Email or phone number                          | 7 |
| $\mathbf{N}$ | Password Ø                                     |   |
| -            | Login                                          |   |
|              | Forgot your password?<br>Forgot your username? |   |
|              | Glick here if you have an Invite Code          |   |
|              |                                                |   |
|              | Google Play                                    |   |
|              | App Store                                      |   |
|              |                                                | L |
|              | ··· ·                                          |   |

• Introduzca su dirección de correo electrónico o número de teléfono.

- Haga clic en el enlace olvidó su contraseña que se encuentra debajo del botón de inicio de sesión.
- Se enviará un correo electrónico con un enlace que puede utilizar para restablecer su contraseña.
  - Asegúrese de utilizar ese enlace en las próximas 4 horas.
  - Si no ve el correo electrónico para restablecer su contraseña, es posible que el correo electrónico haya sido enviado a su carpeta de correo no deseado.

Asegúrese de estar utilizando el navegador Google Chrome cuando intente iniciar sesión en el portal Anytime Telecare.